## Steps to download NMU Fonts for Word & PowerPoint

- 1. Visit the <u>Virtual Toolkit for NMU Admissions Counselors</u> and scroll down to "NMU Branding Resources".
- 2. Click the "NMU Fonts" link. This will take you to a Google Drive labeled NMU Branding Resources.
- 3. Right click on the NMU Font\_Cera.zip file and click Download.

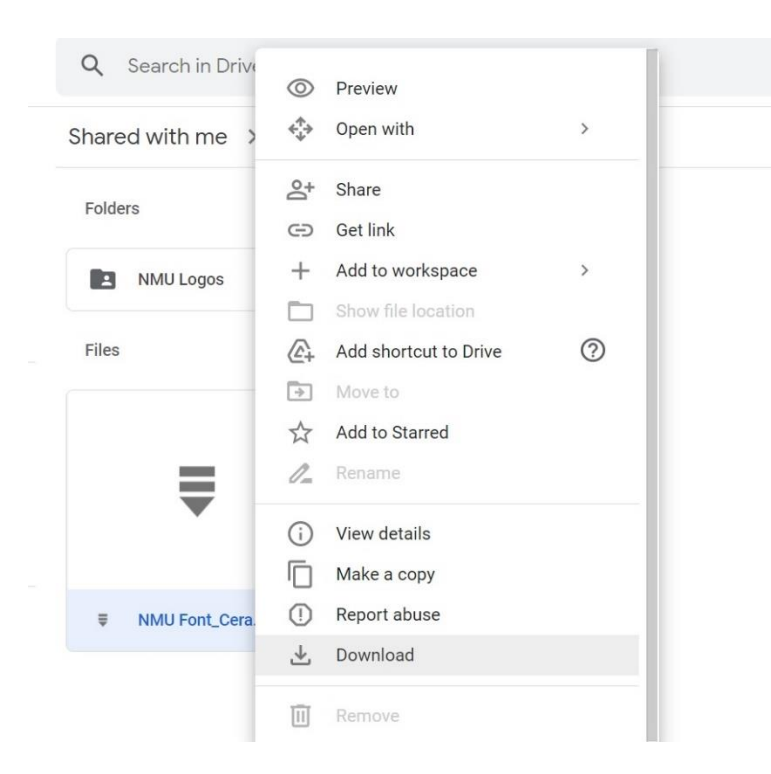

4. Click on downloaded file in the web browser window or go to My Computer > Downloads. The file would have downloaded as a zip file, so you will first need to extract the files, or "unzip" it.
a. Right click the file and hit "Extract all."

| 🖊   📝 📜 =                      |                                          | Extract                  | Download               | 5                            |            |  |  |
|--------------------------------|------------------------------------------|--------------------------|------------------------|------------------------------|------------|--|--|
| File Home S                    | Share View (                             | Compressed Folder Too    | ols                    |                              |            |  |  |
| Pin to Quick Copy Pa<br>access | Cut<br>Copy path<br>Ste<br>Paste shortcu | t Move Copy<br>to • to • | Delete Rename          | New folder                   | Properties |  |  |
| Clipbo                         | bard                                     | Orga                     | anize                  | New                          | C          |  |  |
| 📌 Quick access                 | ∨ Today (5)                              |                          |                        |                              |            |  |  |
| 📃 Desktop                      | *                                        |                          | Open                   |                              |            |  |  |
| 🖶 Downloads                    | *                                        |                          | Open ir                | n new window                 |            |  |  |
| 🖺 Documents                    | * P                                      |                          | Share v                | vith Skype                   |            |  |  |
| E Pictures                     | *                                        |                          | Extract                | Extract All Scan for viruses |            |  |  |
| Admissions                     | Saturda<br>Samj                          | y Visit NM<br>ple Font_C | iera. <b>k</b> Scan fo |                              |            |  |  |

b. A new window will pop up that reads "Select a Destination and Extract Files." Go ahead and click "Extract" on the bottom right hand corner of the window.

| r P-l           |                                                  | × |
|-----------------|--------------------------------------------------|---|
| rgani ←         | Extract Compressed (Zipped) Folders              |   |
|                 | Select a Destination and Extract Files           |   |
| le.             | Files will be extracted to this folder:          |   |
| -               | C:\Users\allamber\Downloads\NMU Font_Cera Browse |   |
|                 |                                                  |   |
| MU              | Show extracted files when complete               |   |
| _Cer            |                                                  |   |
|                 |                                                  | - |
|                 |                                                  |   |
|                 |                                                  |   |
| U               |                                                  |   |
| .21 /           |                                                  |   |
| ert Si<br>ee.pc |                                                  |   |
|                 | Extract Cance                                    | 1 |
|                 |                                                  |   |

- 5. A new window should appear, opened to a new folder called **NMU Font\_Cera**. If you are using an NMU-issued laptop, click on the second folder just labeled **Cera**.
- 6. Select all of the files in the folder. Then, right click the group of selected files and select "Install for all users."

| Share  | View                                                                                                    |                                  |                     |                  |                            |                                                                |                                          |                                          |                                                |                |       |
|--------|----------------------------------------------------------------------------------------------------|----------------------------------|---------------------|------------------|----------------------------|----------------------------------------------------------------|------------------------------------------|------------------------------------------|------------------------------------------------|----------------|-------|
| ste    | Cut<br>Copy path<br>Paste shortcut                                                                                     | Move<br>to •                     | Copy<br>to •<br>Org | Delete Rename    |                            | Preview Print Install                                          |                                          | ጵ Open ▾<br>☑ Edit<br>ढि History<br>en   | Select all<br>Select no<br>Invert se<br>Select | one<br>lection |       |
| > This | PC > Downlo                                                                                                    | ads » N                          | IMU For             | nt_Cera 🕨 Cera   | •                          | Install for all users                                          |                                          |                                          |                                                |                |       |
|        | Name                                                                                                    |                                  | ^                   |                  | k                          | Scan for viruses                                               |                                          | Туре                                     |                                                | Size           |       |
| +      | 🔊 TypeMate                                                                                                    | 🔊 TypeMates - Cera CY Italic.otf |                     |                  | B                          | 🖻 Share                                                        |                                          | OpenType font file<br>OpenType font file |                                                |                | 82 KB |
| *      | TypeMates - Cera CY Light Italic.otf     TypeMates - Cera CY Medium Italic.otf     TypeMates - Cera CY Thin Italic.otf |                                  |                     | -                | Give access to > Send to > | >                                                              | 83 KB                                    |                                          |                                                |                |       |
|        |                                                                                                    |                                  |                     |                  |                            | OpenType font file<br>OpenType font file<br>OpenType font file |                                          |                                          | 83 KB                                          |                |       |
|        |                                                                                                    |                                  |                     |                  |                            |                                                                |                                          |                                          | 79 KB<br>85 KB                                 |                |       |
| A      | TypeMates - CeraCY-Black.otf                                                                                           |                                  |                     | Cut<br>Copy      |                            |                                                                |                                          |                                          |                                                |                |       |
|        | TypeMates - CeraCY-BlackItalic.otf  TypeMates - CeraCY-Bold.otf  TypeMates - CeraCY-BoldItalic.otf                     |                                  |                     |                  |                            |                                                                | OpenType font file<br>OpenType font file |                                          | 86 KB                                          |                |       |
|        |                                                                                                    |                                  |                     |                  |                            | -                                                              |                                          |                                          | 87 KB                                          |                |       |
|        |                                                                                                    |                                  |                     |                  | Create shortcut            |                                                                | OpenType                                 | OpenType font file                       |                                                | 88 KB          |       |
|        | TypeMates - CeraCY-Light.otf                                                                                           |                                  |                     | Delete<br>Rename |                            | OpenType font file<br>OpenType font file                       |                                          |                                          | 81 KB                                          |                |       |
|        |                                                                                                    |                                  |                     |                  |                            |                                                                |                                          |                                          | 82 KB                                          |                |       |
|        | TypeMate                                                                                                    | TypeMates - CeraCY-Regular.otf   |                     |                  | Properties                 |                                                                | OpenType font file                       |                                          |                                                | 81 KB          |       |
|        | TypeMate                                                                                                    | es - Cera                        | CY-Thin.            | otf              | _                          | 7/22/2021 1:54 PM                                              | _                                        | OpenType                                 | e font file                                    |                | 78 KB |

7. Open a new or existing Microsoft Word document to make sure the font installed properly. The new fonts will be under **Cera**.

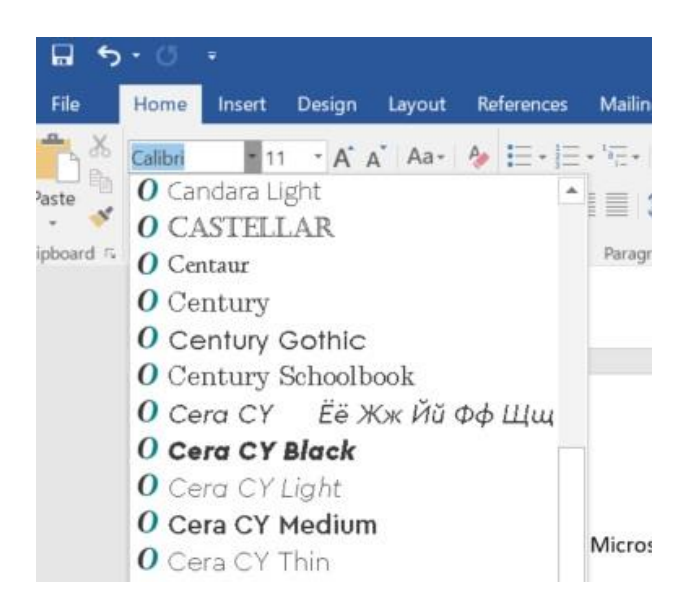

**NOTE**: If you are attempting to use these fonts in Microsoft Word, it will not work on existing text, only in new text boxes. You will need to re-type the text, or copy and paste the text from PowerPoint into Word and change the font. Then, copy and paste the text from Word back into PowerPoint.